# GUIA PARA SOLICITUD DE TÍTULOS A TRAVÉS DE EDUCAMOSCLM

### Solicitud

• Una vez haya ingresado en la secretaría virtual, pulse sobre "MIS CERTIFI-CACIONES".

|                                    | Noticias/Avisos<br>No hay ninguna noticia.                                                                    |                            |                                                                                                    | < >                                                                                                    |   |   |
|------------------------------------|----------------------------------------------------------------------------------------------------|----------------------------|----------------------------------------------------------------------------------------------------|----------------------------------------------------------------------------------------------------|---|---|
|                                    | PRESENTACIÓN DE SOLICITUD                                                                                     | CÓMO VAN I                 | MIS TRÁMITES                                                                                                 | MIS CERTIFICACIONES                                                                                    |   |   |
| Adm                                | isión                                                                                                    |                            | Pruebas y Pre                                                                                                | mios                                                                                                   |   |   |
| Admisión<br>Presencia<br>Presentac | n en Ciclos Formativos de Grado Medio 2021/22 (Modalidad<br>al)<br>aón de solicitudes de Ciclos FPGrado Medio | 1                          | Solicitud de inscripción en<br>Profesional de Grado Medi<br>Solicitud de inscripción en Pr<br>de Grado Medio | Pruebas de Acceso a Ciclos de Formación<br>o 2021<br>uebas de Acceso a Ciclos de Formación Profesional | 0 | Ø |
| A cont                             | tinuación, seleccione el car                                                                                  | ndidato.                   |                                                                                                    |                                                                                                    |   |   |
|                                    |                                                                                                    | Mis Certifica              | aciones                                                                                                    |                                                                                                    |   | ٢ |
|                                    | Desde esta opción puede gestionar solicitudes de titulacion                                                   | ies y certificaciones de s | us expedientes académicos                                                                                    | o del alumnado a su cargo. Puede entrar en la                                                          |   |   |

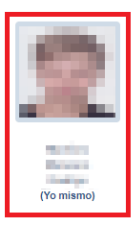

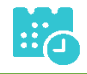

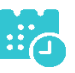

• Luego, pulse el botón "Solicitar" del título del que se desea obtener el certificado provisional.

|          | Certificaciones disponibles                                            |           |             |
|----------|------------------------------------------------------------------------|-----------|-------------|
|          | 2                                                                      |           |             |
| Alumno:  | offy Nation Source                                                     |           |             |
| Тіро     | Certificaciones                                                        | Estado    | Operaciones |
| Alumnado | Titulo ESO                                                             | Impreso   | Impreso     |
| Alumnado | Tíltulo Bachillerato (Bachillerato de Humanidades y Ciencias Sociales) | Solicitar | Solicitar   |

• Cumplimente la solicitud ...

|                                                                      | Detalle de certifie                                                                                         | cado de título                                                                             | C                | >  | G |
|----------------------------------------------------------------------|----------------------------------------------------------------------------------------------------|--------------------------------------------------------------------------------------------|------------------|----|---|
| Cumplimente                                                          | la solicitud. Una vez haya terminado para continuar con la<br>situado en el margen superior d               | tramitación pulse sobre el botón 'Aceptar', círculo de color v<br>lerecho de esta pantalla | erde             |    |   |
| ATOS DE LA PERSONA SOLICITA                                          | ITE                                                                                                    |                                                                                            |                  | П  |   |
| ipo de documentación: 🔘 D.N.I/ł                                      | .I.E Pasaporte Núm.Escolar                                                                                  | Número de documento:                                                                       |                  |    |   |
| ombre:                                                               | Primer apellido:                                                                                            | Segundo apellido:                                                                          | Marco and        |    |   |
| exo: 🔍 Hombre 🔿 Mujer                                                |                                                                                                    |                                                                                            |                  |    |   |
| echa nacimiento:                                                     |                                                                                                    | Pais de nacimiento:                                                                        | España           |    |   |
| rovincia nacimiento: Guadalajara                                     |                                                                                                    | Localidad nacimiento:                                                                      | Guadalajara      |    |   |
| ATOS DEL TÍTULO SOLICITADO                                           |                                                                                                    |                                                                                            |                  | d. |   |
| ítulo: L.O.M.C.E Título Bachillerato                                 | 3achillerato de Humanidades y Ciencias Sociales                                                             | Centro fin de estudios: 19002743 - IES Cas                                                 | stilla           |    |   |
| echa fin de estudios: 24/06/2020                                     |                                                                                                    | Curso académico fin de estudios:                                                           | 2019/2020        |    |   |
| Tiene tasa de pago?: Sí                                              |                                                                                                    |                                                                                            | Nota media: 6.56 |    |   |
| IEDIO POR EL QUE DESEA RECIB                                         | R LA NOTIFICACIÓN                                                                                           |                                                                                            |                  | d. |   |
| Correo postal (Podrán elegir el<br>el Procedimiento Administrativo C | ta opción las personas que NO estén obligadas a la notificación e<br>xmún de las Administraciones Públicas) | lectrónica, de acuerdo con el artículo 14 de la Ley 39/2015, de 1 de o                     | ctubre,          |    |   |
| Notificación electrónica (Si elig<br>que sus datos son correctos.)   | e o está obligado a la notificación electrónica compruebe que está                                          | a usted registrado en la Plataforma https://notifica.jccm.es/notifica                      |                  |    |   |
| ROTECCIÓN DE DATOS                                                   |                                                                                                    |                                                                                            |                  | ų. |   |
|                                                                      | INFORMACIÓN BÁSICA SOBRE E                                                                                  | ROTECCIÓN DE DATOS                                                                         |                  |    |   |
| Responsable Vicecon                                                  | sejería de Educación.                                                                                       |                                                                                            |                  |    |   |

#### seleccionando "¿Presenta bonificación al pago de tasa?" -> No / Si

|                                                                                                    |                                                                                                    | Detalle de certifica                                                                                                    | ido de título                                                                                                 |                                                                                     | Aceptar                                |
|----------------------------------------------------------------------------------------------------|----------------------------------------------------------------------------------------------------|----------------------------------------------------------------------------------------------------|----------------------------------------------------------------------------------------------------|-------------------------------------------------------------------------------------|----------------------------------------|
| Información adicional                                                                                                    | Disponible en la dirección electrór                                                                                                    | nica: https://rat.castillalamancha.es/info/1046.                                                                                                    |                                                                                                    |                                                                                     |                                        |
| ago de tasas                                                                                                    |                                                                                                    |                                                                                                    |                                                                                                    |                                                                                     |                                        |
| Presenta bonificación al p                                                                                                    | ago de tasa?: 🔘 Sí 🔍 No *                                                                                                    |                                                                                                    |                                                                                                    |                                                                                     |                                        |
| Familia Numerosa                                                                                                    | General                                                                                                    | Porcentaje bonificación: 50.0%                                                                                                    | Importe bonificación: 28.1                                                                                    | Comunidad Autónoma:                                                                 | `````````````````````````````````````` |
| Familia Numerosa                                                                                                    | Especial                                                                                                    | Porcentaje bonificación: 100.0%                                                                                                    | Importe bonificación: 56.19                                                                                   | Comunidad Autónoma:                                                                 | ×                                      |
| Víctima de Acto Ter                                                                                                    | rrorista                                                                                                    | Porcentaje bonificación: 100.0%                                                                                                    | Importe bonificación: 56.19                                                                                   |                                                                                     |                                        |
| Porcentaje total bonificad                                                                                                    | do: 0.00%                                                                                                    |                                                                                                    |                                                                                                    | Importe total bonificado                                                            | p: 0.00                                |
| Importe de la tasa: 56.19                                                                                                    | 9                                                                                                    |                                                                                                    | IMPOR                                                                                                    | TE FINAL A ABONAR: 56.19                                                            |                                        |
|                                                                                                    |                                                                                                    |                                                                                                    |                                                                                                    |                                                                                     |                                        |
| Son ciertos los datos<br>gualmente, la persona aba<br>ueda deducirse intenciór<br>onocimiento del Ministeri                                                                                      | consignados en la presente soli<br>ajo firmante declara conocer que<br>1 de engaño en beneficio propio /<br>io Fiscal por si pudieran ser con:                                                           | citud comprometiéndose a probar document<br>en el caso de falsedad en los datos y/o en la<br>o ajeno, podrá ser excluida de este procedim<br>stitutivos de un ilícito penal. | talmente los mismos, cuando se le<br>a documentación aportados u ocul<br>iento, ser objeto de sanción y, en : | e requiera para ello.<br>tamiento de información, de<br>su caso, los hechos se pond | la que<br>rán en                       |
|                                                                                                    |                                                                                                    |                                                                                                    |                                                                                                    |                                                                                     |                                        |
| NOTONIZHOIONES.                                                                                                    | sta solicitud v de acuerdo con el                                                                                                    | artículo 28 de la Ley 39/2015, de 1 de octubro                                                                                                    | e, del Procedimiento Administrativ                                                                            | o Común de las Administrac                                                          | ciones Públicas,                       |
| Con la presentación de es<br>a Consejería competente                                                                                                    | en materia de educación podrá c                                                                                                    | onsultar o recabar documentos elaborados p                                                                                                    | por cualquier Administración salvo                                                                            | o que conste en el procedimi                                                        | ento su oposición.                     |
| Con la presentación de es<br>a Consejería competente e<br>En particular se recabarán                                                                                                    | en materia de educación podrá c<br>1 los siguientes datos, salvo que                                                                                                    | consultar o recabar documentos elaborados<br>SE OPONGA EXPRESAMENTE a la consulta,                                                                                           | por cualquier Administración salvo<br>marcando la siguiente casilla:                                          | o que conste en el procedimi                                                        | ento su oposición.                     |
| Con la presentación de e<br>a Consejería competente<br>En particular se recabarán<br>ME OPONGO a la                                                                                              | en materia de educación podrá c<br>1 los siguientes datos, salvo que<br>consulta de datos de identidad.                                                                                                  | consultar o recabar documentos elaborados<br>SE OPONGA EXPRESAMENTE a la consulta,                                                                                           | por cualquier Administración salvo<br>marcando la siguiente casilla:                                          | e que conste en el procedimi                                                        | ento su oposición.                     |
| Con la presentación de e<br>a Consejería competente<br>En particular se recabarán<br>ME OPONGO a la<br>ME OPONGO a la                                                                            | en materia de educación podrá c<br>I los siguientes datos, salvo que<br>consulta de datos de identidad.<br>consulta de datos acreditativos                                                               | consultar o recabar documentos elaborados y<br>SE OPONGA EXPRESAMENTE a la consulta,<br>de la condición de víctima de actos terroristi                                       | por cualquier Administración salvo<br>marcando la siguiente casilla:<br>as                                    | Examinar                                                                            | ento su oposición.                     |
| Con la presentación de e<br>a Consejería competente<br>En particular se recabarán<br>ME OPONGO a la<br>ME OPONGO a la                                                                            | en materia de educación podrá c<br>los siguientes datos, salvo que<br>consulta de datos de identidad.<br>consulta de datos acreditativos<br>consulta de la condición de fam                              | consultar o recabar documentos elaborados j<br>SE OPONGA EXPRESAMENTE a la consulta,<br>de la condición de víctima de actos terrorist<br>ilia numerosa.                      | por cualquier Administración salvo<br>marcando la siguiente casilla:<br>as                                    | Examinar<br>Examinar<br>Examinar                                                    | ento su oposición.                     |
| Con la presentación de e<br>a Consejería competente<br>En particular se recabarán<br>ME OPONGO a la<br>ME OPONGO a la                                                                            | en materia de educación podrá c<br>los siguientes datos, salvo que<br>consulta de datos de identidad.<br>consulta de datos acreditativos<br>consulta de la condición de fam                              | consultar o recabar documentos elaborados j<br>SE OPONGA EXPRESAMENTE a la consulta,<br>de la condición de víctima de actos terrorist<br>lila numerosa.                      | por cualquier Administración salvo<br>marcando la siguiente casilla:<br>as                                    | Examinar Examinar Examinar                                                          | ento su oposición.                     |
| Con la presentación de e<br>a Consejería competente<br>En particular se recabarán<br>ME OPONGO a la<br>ME OPONGO a la<br>ME OPONGO a la<br>reganismo destinatario:                               | en materia de educación podrá c<br>l los siguientes datos, salvo que<br>consulta de datos de identidad.<br>consulta de datos acreditativos<br>consulta de la condición de fam                            | consultar o recabar documentos elaborados p<br>SE OPONGA EXPRESAMENTE a la consulta,<br>de la condición de víctima de actos terrorist<br>ilía numerosa.                      | por cualquier Administración salvo<br>marcando la siguiente casilla:<br>as                                    | Examinar Examinar Examinar                                                          | ento su oposición.                     |
| Con la presentación de e<br>la Consejeria competente<br>En particular se recabarán<br>ME OPONGO a la<br>ME OPONGO a la<br>ME OPONGO a la<br>rganismo destinatario:<br>Consejería de Educación, C | en materia de educación podrá c<br>l los siguientes datos, salvo que<br>consulta de datos de identidad.<br>consulta de datos acreditativos<br>consulta de la condición de fam<br>ultura y Deportes.<br>n | consultar o recabar documentos elaborados p<br>SE OPONGA EXPRESAMENTE a la consulta,<br>de la condición de víctima de actos terrorist<br>ilia numerosa.                      | sor cualquier Administración salvo<br>marcando la siguiente casilla:<br>as                                    | Examinar Examinar Examinar                                                          | ento su oposición.                     |

Y pulse el botón "Aceptar" para presentar la solicitud.

## Pago del total de las tasas

• En "Mis Certificaciones" pulse sobre el botón "Pago Tasa" del título pendiente de pago.

|          | Certificaciones d                                                     | lisponibles    |             |
|----------|-----------------------------------------------------------------------|----------------|-------------|
|          | 2                                                                     |                |             |
| Alumno:  | foologe Marshow Warnamo                                               |                |             |
| Тіро     | Certificaciones                                                       | Estado         | Operaciones |
| Alumnado | Título ESO                                                            | Impreso        | Impreso     |
| Alumnada | Título Bachillerato (Bachillerato de Humanidades y Ciencias Sociales) | Pendiente Pago |             |

• Aparecerá el importe a abonar, pulse "Aceptar" para realizar el pago

Pago de ta

| itulo: LO.M.C.E.Titulo Bachillerato Bachillerato de | Humanidades v Ciencias Sociales                     | Centro fin de estudios: 19002743 - IES Castilla |   |
|-----------------------------------------------------|-----------------------------------------------------|-------------------------------------------------|---|
| echa fin de estudios: 24/06/2020                    | ,                                                   | Nota media: 6.5                                 | 6 |
| DATOS DE LA PERSONA SOLICITANTE                     |                                                     |                                                 |   |
| )°/D²:                                              | Tipo de documentación:  D.N.I/N.I.E  Pasaporte  Nún | n.Escolar Documento:                            |   |
| Pago de tasas                                       |                                                     |                                                 |   |
| Presenta bonificación al pago de tasa?: Osí         | No *                                                |                                                 |   |
| Familia Numerosa General                            | Porcentaie bonificación: 50.0% Importe bo           | onificación: 28.1 Comunidad Autónoma:           | ~ |
| Familia Numerosa Especial                           | Porcentaie bonificación: 100.0% Importe bo          | onificación: 56.19 Comunidad Autónoma:          | ~ |
| Victima de Acto Terrorista                          | Porcentaie bonificación: 100.0% Importe bo          | prificación: 56.19                              |   |
| Victima de Acto Terrorista                          | Porcentaje bonificacion: 100.0% Importe bo          | Importe total bonificado: 0.00                  |   |
| Importe de la tasa: 56.19                           |                                                     | IMPORTE FINAL & ARONAR, 56 10                   |   |

• Nos enviará a la plataforma de pago en la que podremos realizar el pago con tarjeta o mediante adeudo en cuenta, identificándose electrónicamente. Para pagar con tarjeta, pulse sobre "Pago de tasas sin identificación".

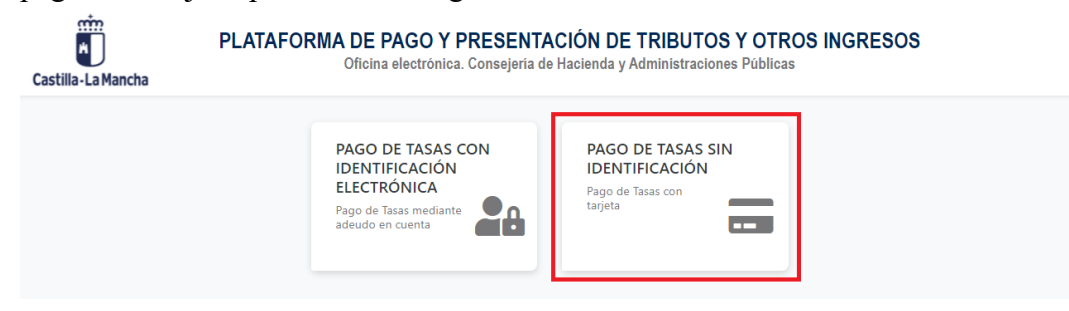

CucamosCLM Guía de solicitud y descarga de títulos [Borrador]

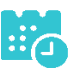

• En la siguiente pantalla revise el importe y pulse sobre "Pago con Tarjeta".

| Confirmación del proceso               | de Pago Telemático                                                                   |                                                 |                                              |
|----------------------------------------|--------------------------------------------------------------------------------------|-------------------------------------------------|----------------------------------------------|
| Jatos del documento:<br>Sujeto pasivo: | Fecha de devengo:                                                                    | Número de documento:                            | Importe:                                     |
| marries seamers; ma                    | 25/6/2021                                                                            | 0466024089081                                   | 56,19                                        |
| Pago con Tarjeta                       |                                                                                      |                                                 |                                              |
| El cobro del importe de                | el documento <b>0466024089081</b> con imp<br>trasladando el control del pago a dicha | orte de <b>56,19</b> euros. Se gestionará, a pa | rtir de este momento, a través de la entidad |

• Introduzca los datos de la tarjeta y pulse el botón "Aceptar"

| > Datos de la Compra          |                                                                    |
|-------------------------------|--------------------------------------------------------------------|
| Importe                       | 56,19 Euros                                                        |
| Comercio                      | JUNTA DE COMUNIDADES DE CASTILLA LA MANCHA                         |
| Pedido                        | 000000415458                                                       |
| Descripción                   | Pago del documento 0466024089081 por un<br>importe de 56,19 euros. |
| Fecha                         | 25 / 06 / 2021                                                     |
| Hora                          | 10:17                                                              |
|                               |                                                                    |
| Massergan                     |                                                                    |
| > Formas de Pago<br>> Tarjeta |                                                                    |
| Nº Tarieta                    |                                                                    |
|                               |                                                                    |
| Caducidad                     | Mes Año                                                            |
| Caducidad<br>Cód. Seguridad   | Mes Año                                                            |
| Caducidad<br>Cód. Seguridad   | Mes Año                                                            |

• Nos devolverá un recibo de pago y pulsaremos sobre "Continuar".

| Importe                                                                                        | 56,19 Euros                                                                                                    |
|------------------------------------------------------------------------------------------------|----------------------------------------------------------------------------------------------------|
| Pago a favor de                                                                                | JUNTA DE COMUNIDADES DE CASTILLA                                                                                                    |
|                                                                                                |                                                                                                    |
| Número pedido                                                                                  | 00000415458                                                                                                    |
| Fecha                                                                                          | 25 / 06 / 2021                                                                                                    |
| Hora                                                                                           | 10 - 19                                                                                                    |
| Descripción producto                                                                           | Pago del documento 0466024089081<br>por un importe de 56,19 euros.                                                                        |
| OPERACIÓN AUTO<br>0466024<br>Si tiene algún problema a la ho<br>pantanalla, con este NRO puede | RIZADA CON CÓDIGO NRO:<br>089081000070975<br>ra de imprimir el justificante en la siguiente<br>e volver a obtener en cualquier momento el |

• A continuación, podremos descargar el justificante de pago.

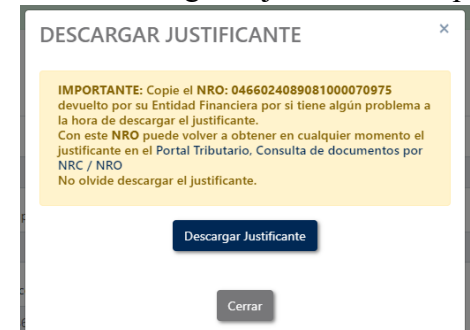

• Pulsaremos sobre el botón "Continuar" para continuar con el trámite.

|                         | •          |             |                                |          |  |
|-------------------------|------------|-------------|--------------------------------|----------|--|
| Datos del pago:         |            |             |                                |          |  |
| IRO:                    |            |             | Fecha del pago:                | Importe: |  |
| 0466024089081000070975  |            |             | 25/06/2021                     | 56,19    |  |
| lúmero de documeto: NIF | lel obliga | do al pago: | Apellidos y nombre / Razón soc | ial:     |  |
| 0466024089081           | 10207      |             | Martine Manager, Bellige       |          |  |
| echa / Periodo devengo: |            | Concepto:   |                                |          |  |
| 25/06/2021              |            | 046 2032    |                                |          |  |
|                         |            |             | Continuar                      |          |  |

• Por último, pulse "Aceptar" para volver a la Secretaría virtual para descargar el certificado provisional del título.

| Castilla-La Mancha   | educamos CLM                                                                                                    |
|----------------------|----------------------------------------------------------------------------------------------------|
| EDUCACIÓN, CULTURA Y | DEPORTES                                                                                                    |
|                      | Secretaría<br>virtual                                                                                                    |
|                      | El proceso de pago electrónico correspondiente a la liquidación 0466024089081 ha terminado<br>con éxito<br>No olvide anotar o guardar el número de justificante de pago: 0466024089081000070975<br>Aceptar<br>Pulse 'Aceptar' para volver a la Secretaría Virtual |

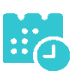

### Descarga certificado supletorio adicional

• Una vez realizado el pago de las tasas, en "Mis Certificaciones" aparecerá un botón para descargar el certificado supletorio provisional.

|          | Certifica                                                             | aciones d | isponibles                                                 | ( |
|----------|-----------------------------------------------------------------------|-----------|------------------------------------------------------------|---|
|          | 3                                                                     | 2         |                                                            |   |
| Alumno   | Large Later Second                                                    |           |                                                            |   |
| Тіро     | Certificaciones                                                       | Estado    | Operaciones                                                |   |
| Alumnado | Título ESO                                                            | Impreso   | Impreso                                                    |   |
| Alumnado | Título Bachillerato (Bachillerato de Humanidades y Ciencias Sociales) | Aceptada  | Descargar Certificado Supletorio Provisional Ver solicitud |   |

#### Impreso

• En caso de que el título se encuentre ya impreso, tendrá el estado "Impreso" y se podrá recoger en el centro educativo.

| Certificaciones disponibles |                                                                       |          |                                                            | ( |
|-----------------------------|-----------------------------------------------------------------------|----------|------------------------------------------------------------|---|
| 2                           |                                                                       |          |                                                            |   |
| Alumno                      | Bally Bally Bally                                                     |          |                                                            |   |
| Тіро                        | Certificaciones                                                       | Estado   | Operaciones                                                |   |
| Alumnado                    | Título ESO                                                            | Impreso  | Impreso                                                    |   |
| Alumnado                    | Título Bachillerato (Bachillerato de Humanidades y Ciencias Sociales) | Aceptada | Descargar Certificado Supletorio Provisional Ver solicitud |   |